# LAMPIRAN

## Lampiran 1. Surat Kesediaan Pembimbing 1

#### SURAT KESEDIAAN MEMBIMBING TA

Yang bertanda tangan di bawah ini:

| Nama               | : Rais, S.Pd., M.Kom.                   |
|--------------------|-----------------------------------------|
| NIDN               | 0614108501                              |
| NIPY               | : 07.011.083                            |
| Jabatan Struktural | : Kepala UPT. Pelatihan dan Sertifikasi |
| Jabatan Fungsional | : Lektor                                |
|                    |                                         |

Dengan ini menyatakan bersedia untuk menjadi pembimbing I pada Tugas Akhir mahasiswa berikut:

| Nama          | : Rian Setiawan                                                                     |
|---------------|-------------------------------------------------------------------------------------|
| NIM           | : 21040102                                                                          |
| Program Studi | : DIII Teknik Komputer                                                              |
| Judul TA      | : RANCANG BANGUN ALAT PEMOTONG DAUN BAWANG<br>MERAH KERING UNTUK MEMPERCEPAT PROSES |
|               | PENGEMASAN                                                                          |

Demikian pernyataan ini dibuat agar dapat dilaksanakan sebagaimana mestinya.

Tegal, 18 Maret 2024

Mengetahui Ka Prodi DIII Teknik Komputer, <u>Ida Afriliana. ST. M.Kom</u> NIPY. 12.013.168

CS Dipindai de

Dosen Pembimbing I,

.7

Rais,S.Pd ,M.Kom NIPY. 07.011.083

## Lampiran 2. Surat Kesediaan Pembimbing 2

#### SURAT KESEDIAAN MEMBIMBING TA

Yang bertanda tangan di bawah ini :

| Nama               | : Eko Budhartono, S.T, M.Kom. |  |  |  |
|--------------------|-------------------------------|--|--|--|
| NIDN               | 0605037304                    |  |  |  |
| NIPY               | : 12.013.170                  |  |  |  |
| Jabatan Struktural |                               |  |  |  |
| Jabatan Fungsional | : Lektor                      |  |  |  |

Dengan ini menyatakan bersedia untuk menjadi pembimbing II pada Tugas Akhir mahasiswa berikut :

| Nama          | : Rian Setiawan              |             |     |
|---------------|------------------------------|-------------|-----|
| NIM           | : 21040102                   |             |     |
| Program Studi | : DIII Teknik Komputer       |             | 8   |
| Judul TA      | : RANCANG BANGUN ALAT PEMOTO | NG DAUN BAW | ANG |
|               | MERAH KERING UNTUK MEMPERC   | EPAT PROSES |     |
|               | PENGEMASAN                   |             |     |

Demikian pernyataan ini dibuat agar dapat dilaksanakan sebagaimana mestinya.

Tegal, 18 Maret 2024

Mengetahui,

Ka. Prodi DIII Teknik Komputer,

Ida Afriliana.ST, M.Kom. NIPY. 12.013.168 Dosen Pembimbing II,

Eko Budihartono, S.T., M.Kom. NIPY, 12.013.170

## Lampiran 3. Surat Permohonan Izin Observasi Tugas Akhir

| POLITEKNIK HARAPAN BERSAMA                                           | D-3 Teknik Komputer     |
|----------------------------------------------------------------------|-------------------------|
| No. : 041.03/KMP.PHB/V/2024                                          |                         |
| Lampiran : -                                                         |                         |
| Perihal : Permohonan Izin Observasi Tugas Akhir (TA)                 |                         |
| Kepada Yth.                                                          |                         |
| Kepala Pemilik Sawah Bawang Merah Bapak Ropii                        |                         |
| Jl. Kelapa Desa grinting rt 12 rw 03 kecamatan bulakamba kabupaten b | prebes                  |
| Dengan Hormat,                                                       |                         |
| Sehubungan dengan tugas mata kuliah Tugas Akhir (TA) yang a          | akan diselenggarakan di |
| semester VI (Genap) Program Studi D III Teknik Komputer Politeknik   | Harapan Bersama Tegal,  |
| Maka dengan ini kami mengajukan izin observasi pengambilan data d    | i Pemilik Sawah Bawang  |
| Merah Bapak Ropii yang Bapak / Ibu Pimpin, untuk kepentingan d       | lalam pembuatan produk  |
| Tugas Akhir, dengan Mahasiswa sebagai berikut:                       |                         |
|                                                                      |                         |

| No. | NIM      | Nama                      | No. HP       |  |  |
|-----|----------|---------------------------|--------------|--|--|
| 1   | 21040100 | SAFIRA AINURRAHMAH ANDINI | 085602506022 |  |  |
| 2   | 21040102 | RIAN SETIAWAN             | 089690788946 |  |  |

Demikian surat permohonan ini kami sampaikan atas izin dan kerjasamanya kami sampaikan terima kasih.

Tegal, 22 Mei 2024 Ka-Prod DIII Teknik Komputer Boliteknik Harapan Bersama Tegal Ida Afriliana, ST, M.Kom NTPY: 12.013.168

Ji. Mataram No. 9 Kota Tegal 52143, Jawa Tengah, Indonesia.
 (0283)352090

komputer@poltektegal.ac.id

Lampiran 4. Script Program ESP8266 ke Arduino IDE

```
#include <ESP8266WiFi.h>
#include <ESP8266HTTPClient.h>
#include <WiFiClientSecure.h>
#include <Wire.h>
#include "HX711.h"
#include <LiquidCrystal I2C.h>
// Konfigurasi WiFi
const char* ssid = "realme";
const char* password = "00000000";
LiquidCrystal I2C lcd(0x27, 16, 2);
// HX711 wiring
#define DOUT D6
#define CLK D5
HX711 scale;
float calibration factor = 510.2;
int grams;
// Server endpoint
const
                 char*
                                  serverUrl
"https://monitoringbawangmerah.my.id/bawang/tambahBawan
g";
void setup() {
  Serial.begin(9600);
  lcd.begin();
  lcd.backlight();
  Serial.println("Mulai..");
  lcd.setCursor(0, 0);
  lcd.print("Mulai..");
  scale.begin(DOUT, CLK);
  scale.set scale(calibration factor);
  scale.tare();
  delay(1000);
  Serial.println("Inisialisasi WiFi..");
```

```
lcd.clear();
  lcd.setCursor(0, 0);
  lcd.print("Inisialisasi WiFi..");
  WiFi.begin(ssid, password);
  while (WiFi.status() != WL CONNECTED) {
    lcd.clear();
    lcd.setCursor(0, 0);
    lcd.print("Menghubungkan..");
    Serial.print(".");
    delay(1000);
  }
  // WiFi Sudah Konek
  Serial.println("WiFi Terhubung");
  lcd.clear();
  lcd.setCursor(0, 0);
  lcd.print("WiFi Terhubung");
  lcd.setCursor(0, 1);
  lcd.print("IP:");
  lcd.print(WiFi.localIP());
  delay(1000);
  lcd.clear();
}
void loop() {
  grams = scale.get units(10);
  if (grams < 0) {
    grams = 0;
  } else if (grams > 0 && grams <= 10) {</pre>
    grams = 0;
  }
  Serial.print("Berat Bawang ");
  Serial.print(grams);
  Serial.println(" grams");
  lcd.clear();
  lcd.setCursor(0, 0);
  lcd.print("Berat Bawang");
  lcd.setCursor(0, 1);
  lcd.print(grams);
  lcd.print(" Grams");
  delay(500);
```

```
if (grams > 4000) { // Kondisi untuk mengirim data
jika berat bawang melebihi 4000 gram
    sendDataToServer(grams);
  } else {
   Serial.println("Berat bawang belum melebihi 4000
gram, data tidak dikirim");
  }
 delay(2000);
}
void sendDataToServer(float grams) {
  if (WiFi.status() == WL CONNECTED) {
    WiFiClientSecure client;
    client.setInsecure(); // Use this for testing
purposes only, otherwise load the certificate
    HTTPClient http;
    http.begin(client, serverUrl);
    http.addHeader("Content-Type", "application/json");
    String postData = "{\"berat bawang\": ";
    postData += grams;
    postData += "}";
    int httpResponseCode = http.POST(postData);
    if (httpResponseCode > 0) {
      String response = http.getString();
      Serial.println("HTTP Response code: " +
String(httpResponseCode));
      Serial.println("Response: " + response);
    } else {
      Serial.println("Error in sending POST request.
HTTP response code: " + String(httpResponseCode));
    }
   http.end();
  } else {
    Serial.println("WiFi Disconnected");
  }
}
void connectWiFi() {
  Serial.print("Connecting to ");
```

```
Serial.println(ssid);
WiFi.begin(ssid, password);
while (WiFi.status() != WL CONNECTED) {
  delay(500);
  Serial.print(".");
}
Serial.println("");
Serial.println("WiFi connected");
Serial.println("IP address: ");
Serial.println(WiFi.localIP());
lcd.clear();
lcd.setCursor(0, 0);
lcd.print("WiFi connected");
lcd.setCursor(0, 1);
lcd.print("IP: ");
lcd.print(WiFi.localIP());
```

}

Lampiran 5. Cara Pengguaan Alat

- Sambungkan *Power Supply* ke Stopkontak, setting NodeMcu ESP8266 pada jaringan intertnet atau WiFi yang sudah tersedia.
- Kemudian sistem timbangan akan berjalan ketika mikrokontroler NodeMcu ESP8266 sudah menjadapat jaringan internet.
- 3. Untuk Setting kecepatan *Motor DC* Konveyor dan Mata Pisau bisa dilakukan dengan Dimmer yang sudah diberikan keterangan label
- 4. Jika sudah atur kecepatan konveyor bisa langsung meletakan bawang berdaun yang sudah disiapkan untuk dipotong
- 5. Bawang akan jatuh ke bagian timbangan depan konveyor yang nantinya akan menimbang otomatis dan input data ke website monitoring
- 6. Untuk mengontrol sistem dapat login kedalam website terlebih dahulu

| 🤮 🕼 🗖 🗋 Login Page 🛛 🗙 🕂                                             |                         |  |  |  |    |
|----------------------------------------------------------------------|-------------------------|--|--|--|----|
| $\leftarrow$ C $\textcircled{D}$ https://monitoringbawangmerah.my.id |                         |  |  |  |    |
|                                                                      |                         |  |  |  |    |
|                                                                      |                         |  |  |  |    |
|                                                                      | <u> </u>                |  |  |  |    |
|                                                                      |                         |  |  |  | -  |
|                                                                      | Login Monitoring Bawang |  |  |  | 0  |
|                                                                      |                         |  |  |  |    |
|                                                                      | Enter Email Address     |  |  |  |    |
|                                                                      | Password                |  |  |  |    |
|                                                                      |                         |  |  |  |    |
|                                                                      | Login                   |  |  |  |    |
|                                                                      |                         |  |  |  |    |
|                                                                      | Create an Account!      |  |  |  |    |
|                                                                      |                         |  |  |  |    |
|                                                                      |                         |  |  |  |    |
|                                                                      |                         |  |  |  |    |
|                                                                      |                         |  |  |  |    |
|                                                                      |                         |  |  |  |    |
|                                                                      |                         |  |  |  |    |
|                                                                      |                         |  |  |  |    |
|                                                                      |                         |  |  |  |    |
|                                                                      |                         |  |  |  | \$ |

## Lampiran 6. Dokumentasi

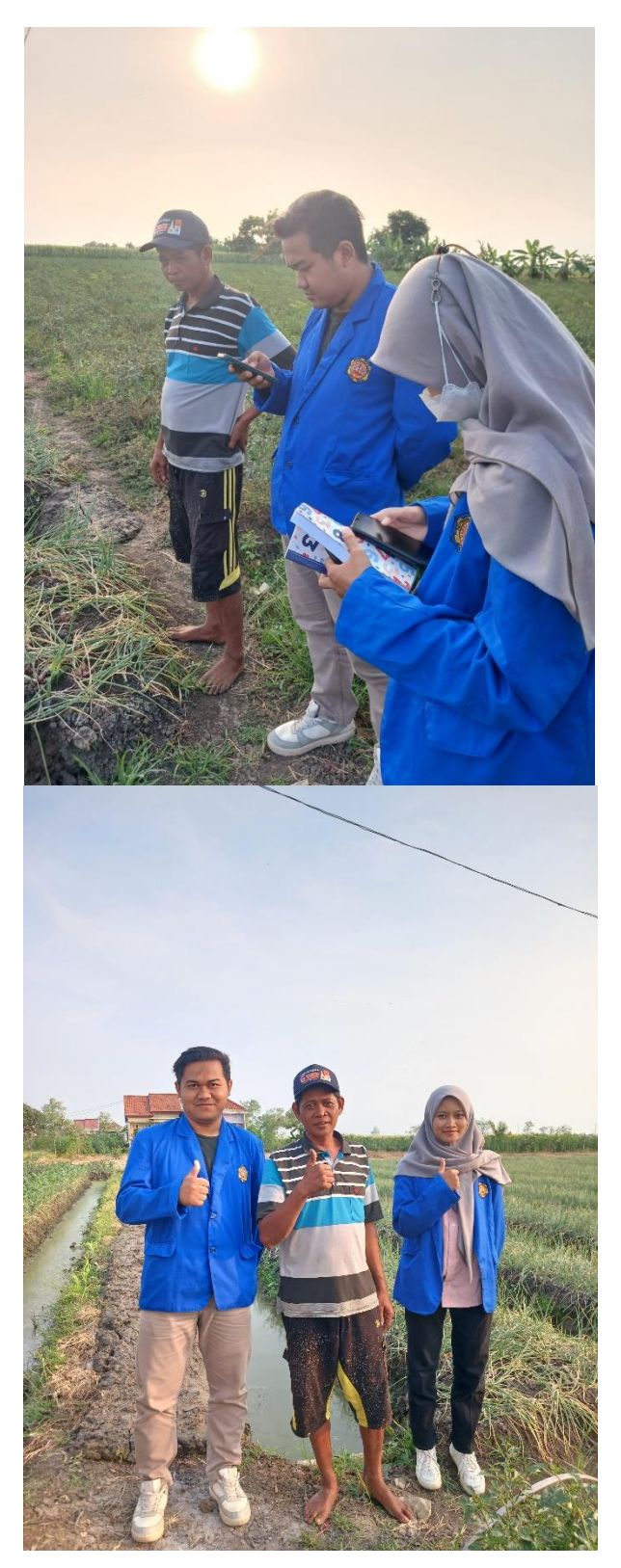